La Rochelle Université D'ici, on voit + loin !

# SIGNATURE NUMÉRIQUE D'UNE CONVENTION DE STAGE

Octobre 2020

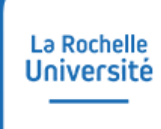

#### SOMMAIRE

- + QU'EST-CE QU'UNE SIGNATURE NUMÉRIQUE
- + COMMENT SIGNER NUMÉRIQUEMENT
- + AUTRES QUESTIONS

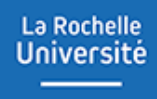

# QU'EST-CE QU'UNE SIGNATURE NUMÉRIQUE

Signature numérique d'une convention de stage Octobre 2020

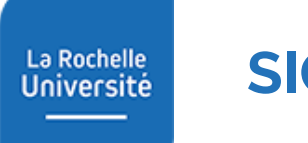

- > La signature numérique est un mécanisme permettant de garantir l'intégrité d'un document électronique et d'en authentifier l'auteur, par analogie avec la signature manuscrite d'un document papier.
- > Ici, le document électronique sera la convention de stage.

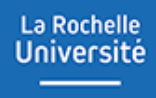

# COMMENT SIGNER NUMÉRIQUEMENT

Signature numérique d'une convention de stage Octobre 2020

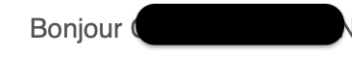

La Rochelle Université vous invite à venir signer la convention de stage de **La convention** Pour visualiser la convention, cliquez sur le bouton « Aller signer électroniquement » muni du login et du mot de passe. Vous pourrez alors apposer votre signature avec le code que vous pourrez récupérer au moment de la signature. Un exemplaire avec l'ensemble des signatures vous sera ensuite transmis par mail.

Pour toute information complémentaire, nous vous invitons à prendre contact avec <u>le secrétariat</u> <u>pédagogique</u>.

- Pour signer la convention de stage, munissez-vous du mail que vous avez reçu. Dans celui-ci, figurent vos identifiants de connexion.
- Cliquez sur le bouton « aller signer numériquement » pour visualiser la convention.

Hello

La Rochelle University invites you to come and sign the internship agreement of To view the agreement, click on the « Aller signer électroniquement » button with the login and password. You will then be able to sign with the code that you will be able to retrieve at the time of signing. A copy with all the signatures will then be sent to you by email.

For any further information, please contact the pedagogical secretariat.

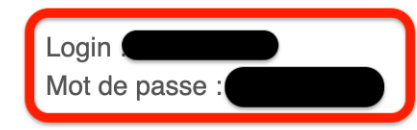

Le code de signature vous sera remis au moment de signer le document.

Aller signer électroniquement

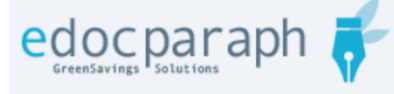

BONJOUR ET BIENVENUE SUR EDOCPARAPH,

PROCESSUS DE SIGNATURE AVEC DIFFÉRENTS ACTEURS.

EDOCPARAPH EST LA SOLUTION VOUS PERMETTANT DE GÉRER VOS

• Saisissez vos identifiants de connexion

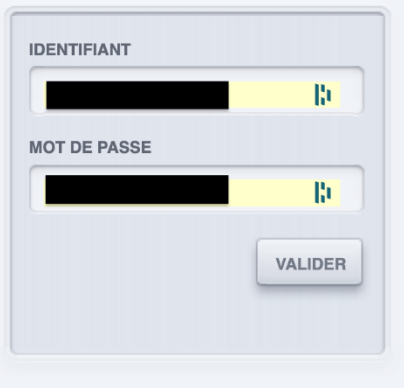

- Une fois connecté, vous arrivez sur la page de signature sur laquelle vous pourrez visualiser le ou les documents concernés.
- 1 : La convention à signer. Cliquez dessus pour en connaitre le contenu
- 2 : Le bouton permettant d'accéder à l'interface de signature
- 3 : Historique des signatures déjà apposées sur la convention.

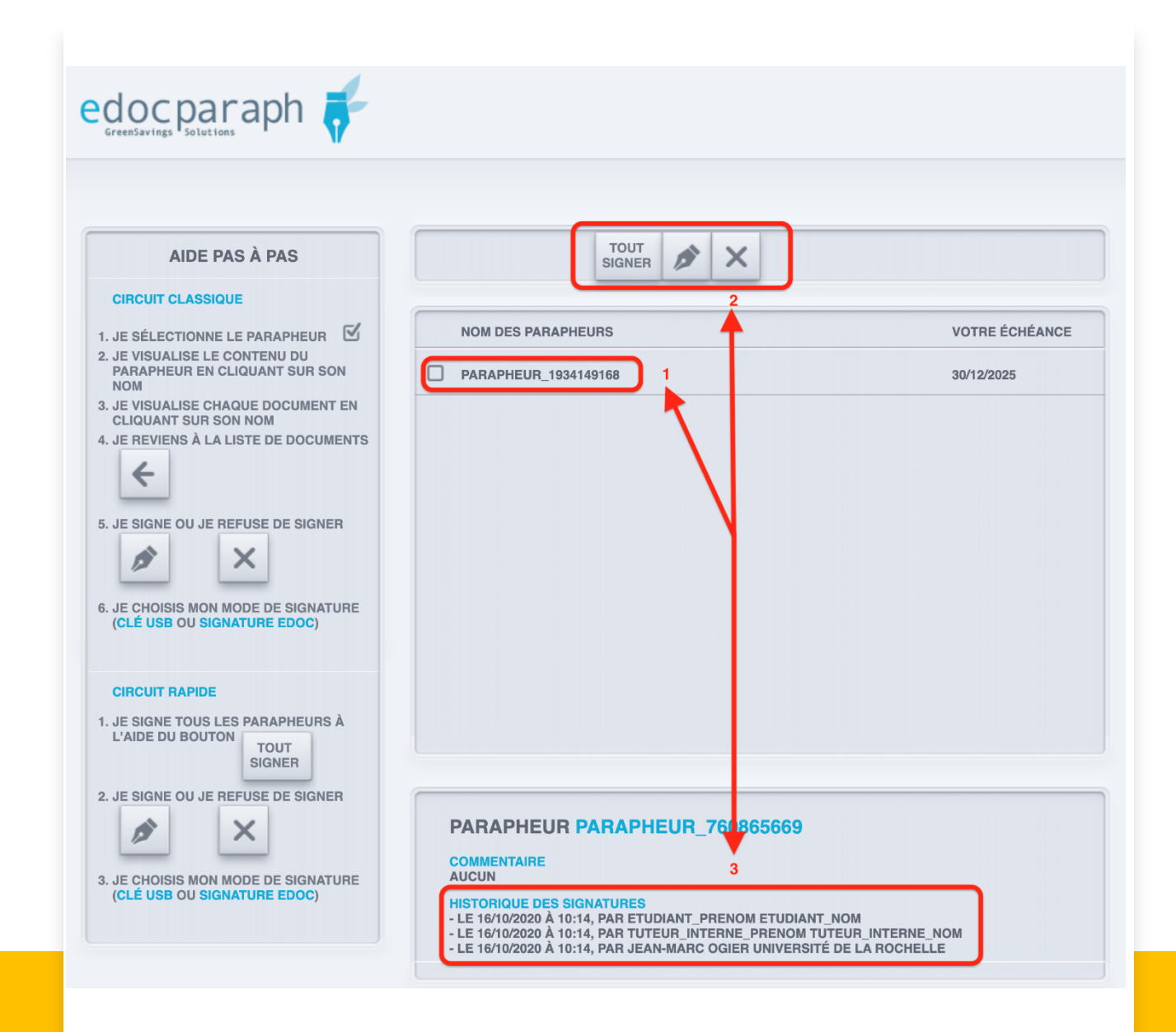

 Une fois que vous avez bien pris connaissance du contenu du document à signer, vous pouvez cliquer sur le bouton « signer » situé en haut et représenté par l'icone « stylo ».

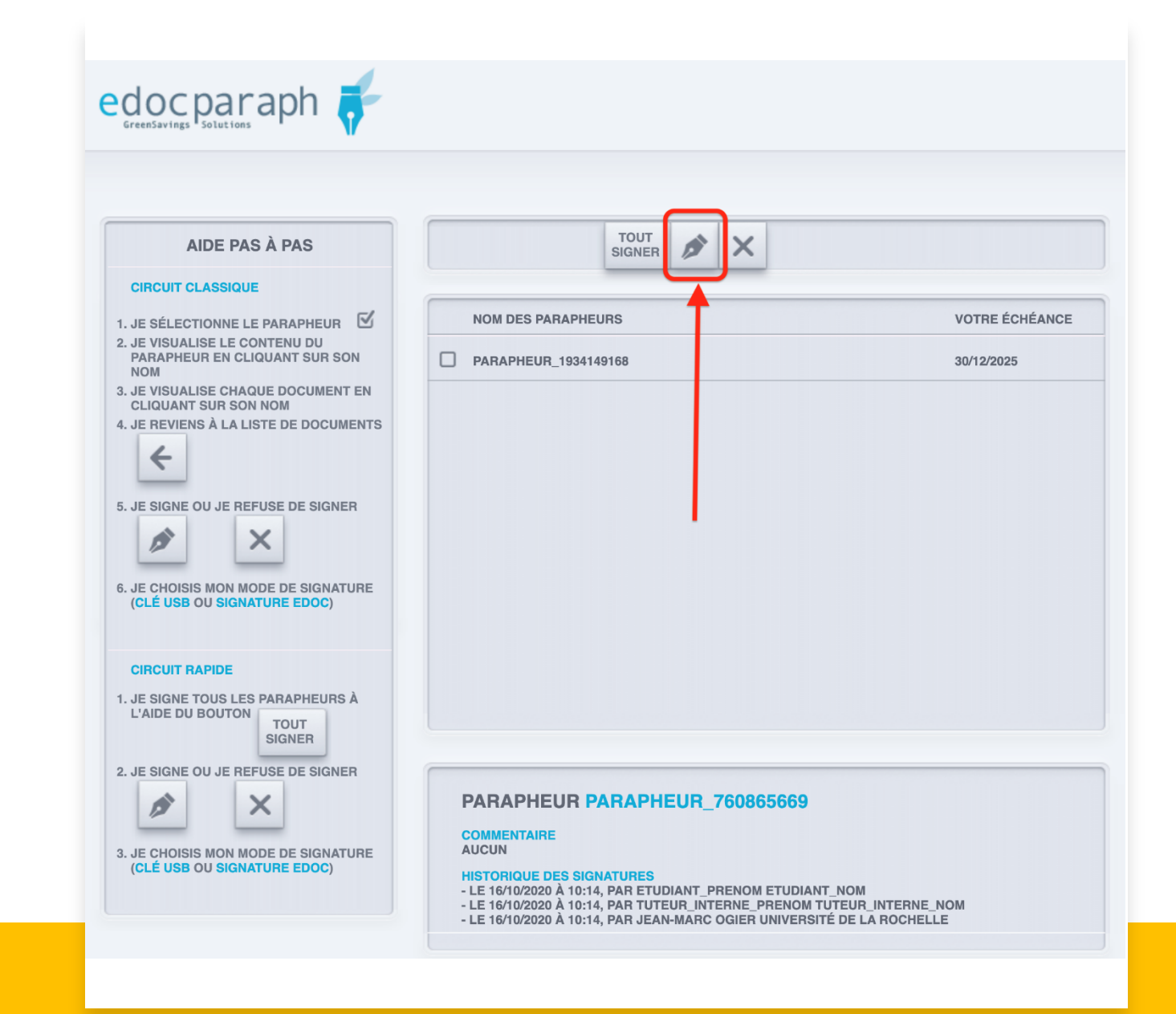

• Pour récupérer votre code de signature, veuillez cliquer sur le petit lien comme ci-contre.

| L'ensemble des documents concerne la même affaire, vous devez donc signer ou refuser la signature sur l'ensemble des documents |                   |
|----------------------------------------------------------------------------------------------------|-------------------|
| <i>▶</i> × 🗎                                                                                                    |                   |
| SIGNATURE DES DOCUMENTS                                                                                                    |                   |
| CDSFF1C41A88D6B9154932                                                                                                    | 2667A1625ED5F.PDF |
| SIGNER AVEC MA CLÉ USB                                                                                                    |                   |
|                                                                                                    |                   |
| VOTRE CODE DE SIGNATURE EDOC                                                                                                   |                   |
|                                                                                                    |                   |
| ANNULER                                                                                                    | VALIDER           |
| Si vous ne connaissez pas votre code edocparaph, récupérez le  en cliquant <u>ici</u>                                          |                   |
| TITRE                                                                                                    | ТҮРЕ              |
| CDS_<br>ROSE_FF1C41A88D6B91549322667A1625ED5F.PDF                                                                              | FICHIER           |
|                                                                                                    |                   |
|                                                                                                    |                   |

 Veuillez saisir votre adresse mail ou votre numéro de telephone portable au format "06xxxxxxx" ou "07xxxxxx" (mais pas +336xxxxxx ou +337xxxxxx) et choissiez le mode de reception du code : sms, mail ou message vocal puis validez.

L'ensemble des documents concerne la même affaire, vous devez donc signer ou refuser la signature sur l'ensemble des documents P × GÉNÉRATION DE VOTRE CERTIFICAT DE SIGNATURE **ENTITÉ : ORGANISME** NOM PRÉNOM lh. lh. ADRESSE lh. CODE POSTAL VILLE lh. lh. NUMÉRO DE MOBILE EMAIL @gmail.com lh. Ľ1 RECEVOIR MON CODE PAR SMS RECEVOIR MON CODE PAR MAIL RECEVOIR MON CODE PAR MESSAGE VOCAL ANNULER VALIDER Cliquez ici si vous utilisez votre propre certificat sur clé usb

 Une fois que vous avez recu le code, vous pouvez le saisir dans le champs prévu à cet effet et cliquer sur le bouton valider..

|                      | ★ × E                                                         |         |
|----------------------|---------------------------------------------------------------|---------|
| SIGNATURE DES DOCUME | ENTS                                                          |         |
| CDS_ETUDIANT_I       | NOM_ETUDIANT_PRENOM_770EE2783F11CAA51F7E2E43658B19C7.         | PDF     |
|                      | MA CLÉ USB                                                    |         |
| ANNULER              | Votre code edoc, récupérez le depuis votre compte edocFactory | VALIDER |
| TITRE                | ТҮР                                                           | E       |
|                      |                                                               | HEB     |
| CDS_ETUDIANT_NO      | DM_ETUDIANT_PRENOM_770EE2783F11CAA51F7E2E43658B19C7#RD        |         |

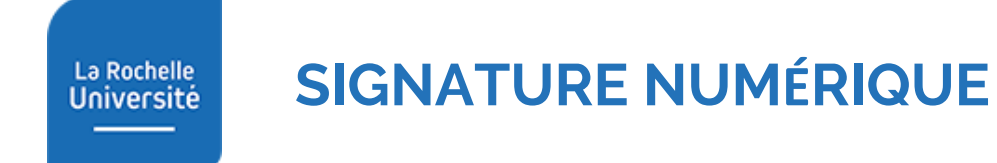

> A l'issu de la procédure de signature électronique et une fois que l'ensemble des parties a signé, vous recevrez alors vos documents par e-mail.

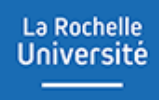

### **AUTRES QUESTIONS**

**Signature numérique d'une convention de stage** Octobre 2020

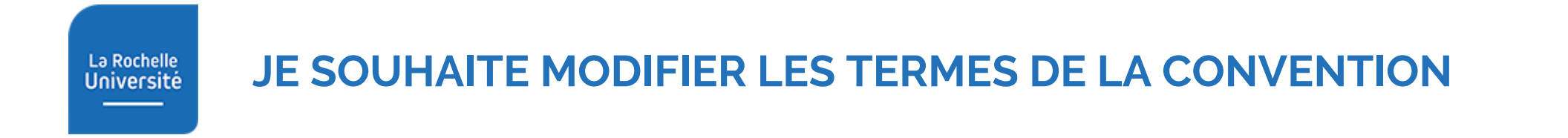

 Si le contenu de la convention de stage ne vous convient pas et que vous souhaitez apporter ou suggérer des modifications, veuillez contacter le secrétariat pédagogique.

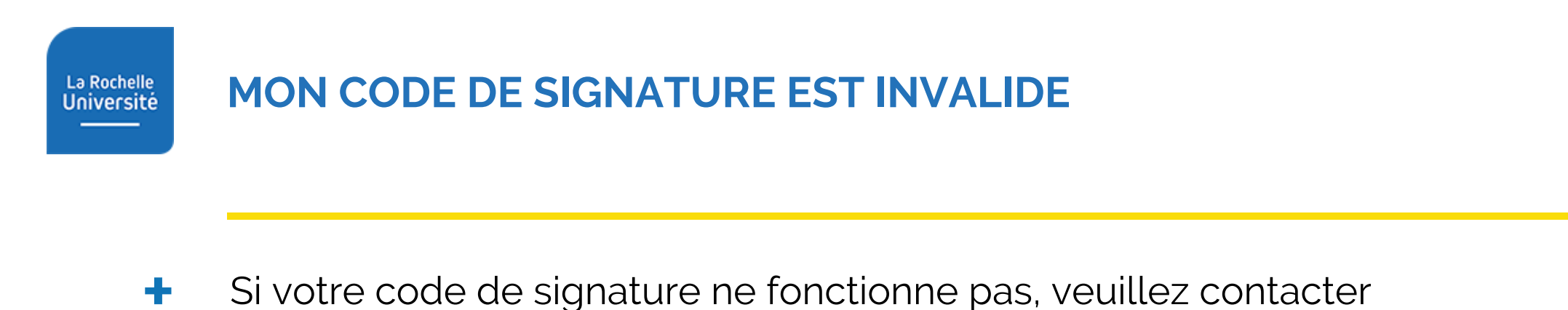

<u>coffre-fort@univ-lr.fr</u>

en fournissant un scan de votre carte d'identité ainsi que la copie du mail que vous avez reçu.

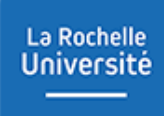

- > eDocParaph est un parapheur électronique permettant la signature de documents numériques tout en garantissant la valeur probatoire de ces derniers.
- > Cette plateforme appartient au groupe français eDoc Group dont voici le site officiel : <u>eDocGroup</u>.
- > Toutes les données et les documents sont stockées sur des serveurs localisés en France.

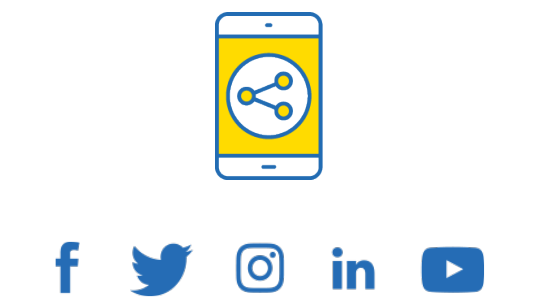

### D'ici, on voit + loin !

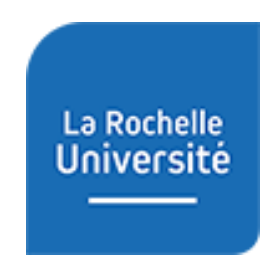

univ-larochelle.fr